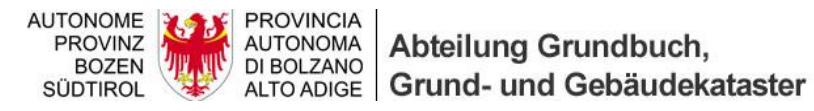

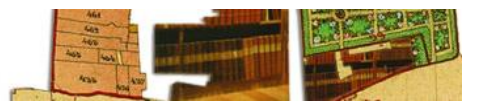

## INSTALLATION VON PREGEO 9.02 FÜR WINDOWS 7

(Aktualisierung einer vorhergehenden Version)

In Windows 7 wird geraten Pregeo **NICHT** im Standardordner *C:\Programme* (*C:\Program Files*) zu installieren. Wenn die vorhergehende Version in diesem Ordner installiert wurde ist es von Nöten in den Installationsordner zu gehen (wahrscheinlich C:\Program Files\Pregeo 9.0 RTAA oder C:\Program Files (x86)\Pregeo 9.0 RTAA) und den Ordner **Data** an einem temporären Ort zu kopieren. Nach Beendung der Neuinstallation ist es von Nöten diesen Ordner im neuen Installationsordner zu ersetzen um den Zugriff auf alle alten Daten zu gewährleisten.

Achtung: Um alle folgenden Schritte durchführen zu können ist es von Nöten Adminsitratorenrechte auf dem Computer zu besitzen. Weiter muss entweder von einer vorhergehenden Version von Pregeo **MapWinGIS** bereits installiert sein oder sie müssen es vor der Durchführung dieser Arbeitsschritte installieren. **MapWinGis** steht zum Download auf der OpenKat Seite von Pregeo zur Verfügung.

1. Auf dem Desktop die Windows Ikone drücken und unter "All Programs" → "Pregeo 9.0 RTAA" → "Disinstalla" auswählen

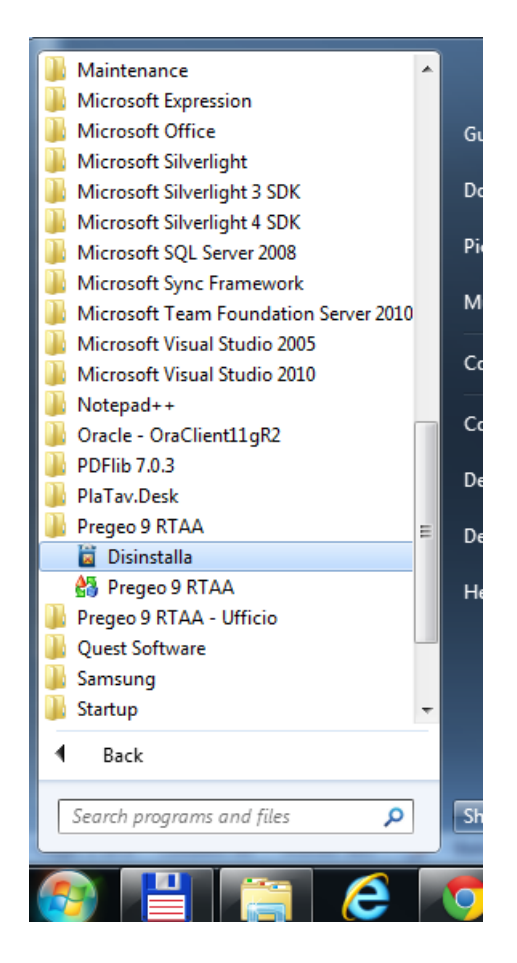

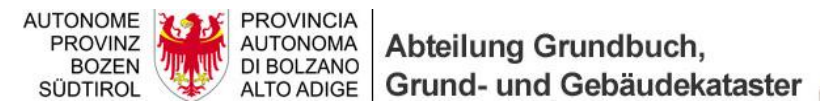

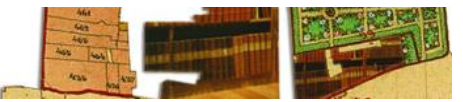

2. Die Funktion "Pregeo 9 RTAA entfernen" auswählen und "Fertig stellen" drücken.

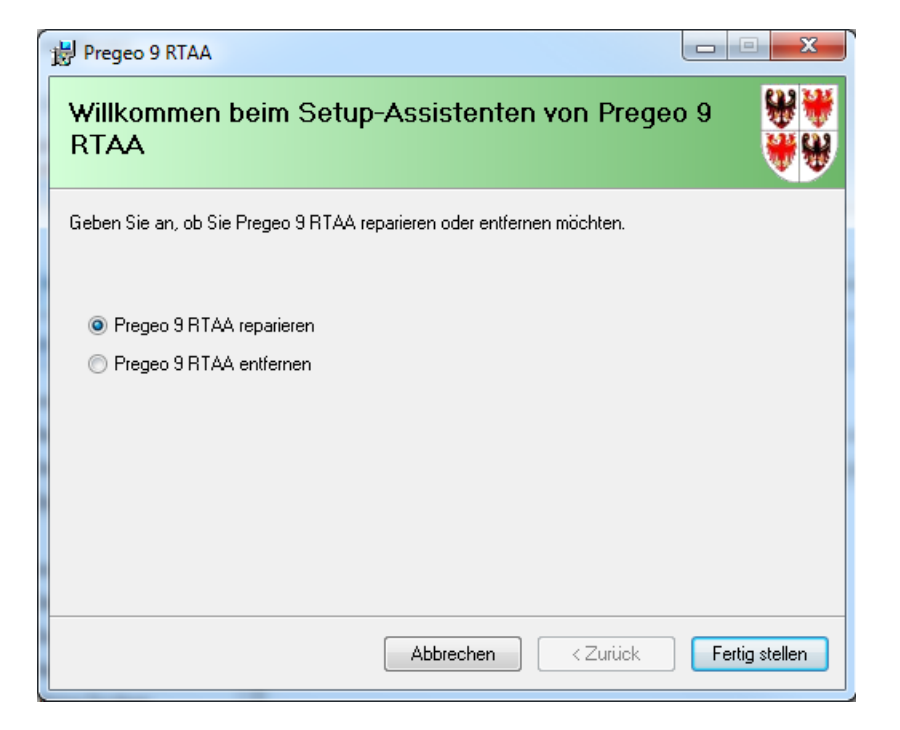

3. Nach Ende der Entfernungsprozedur "Schließen" drücken

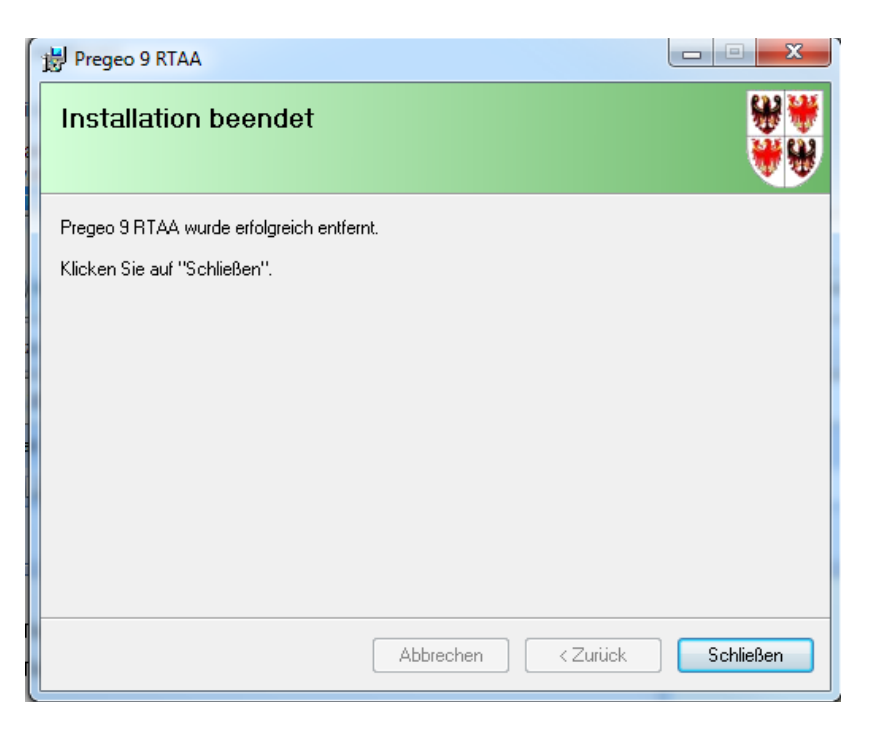

4. Von OpenKat (<u>http://www.catastobz.it/pregeo 9 bz\_ita.htm</u>) das ZIP Archiv "Installationspaket Pregeo 9.02" herunterladen

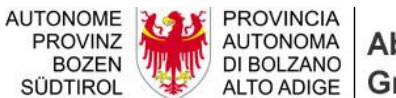

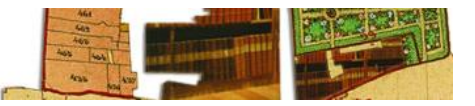

5. Das heruntergeladene ZIP Archiv auswählen und die rechte Mousetaste betätigen und "Extract All…" ausführen, um das Archiv am gewünschten Ort zu extrahieren.

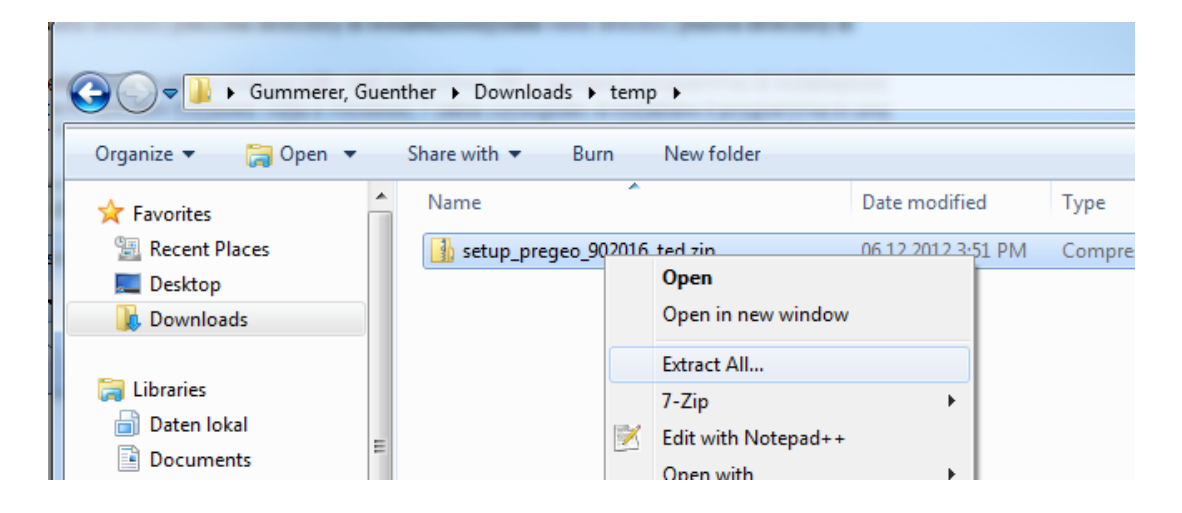

6. Im Ordner, wo das Archiv extrahiert wurde, die Datei setup.exe als Administrator ausführen (rechte Mousetaste, Run as administrator). Hierbei ist es wichtig mit dem Internet verbunden zu sein, da Pregeo einige Windows Komponenten benötigt, welche, wenn sie noch nicht installiert werden, direkt heruntergeladen werden.

| 🖬 Open    | Sh | are with 🔻  | Burn         | New folder                   |                     |             |      |
|-----------|----|-------------|--------------|------------------------------|---------------------|-------------|------|
| Places    | *  | Name        |              | A                            | Date modified       | Туре        | Size |
| p<br>oads |    | IT.PGE.Se   | tup-D        | )E.msi                       | 05.12.2012 8:30 AM  | MSI File    | 15,  |
|           | 1  | 🔯 setup.exe | Open         |                              | _05.12.2012.9.20 AM | Application |      |
|           |    |             |              | Enable/Disable Digital Signa | ture Icons          |             |      |
| lokal     |    |             | ۲            | Run as administrator         |                     |             |      |
| nents     |    |             |              | Troubleshoot compatibility   |                     |             |      |
| altsplan  | -  |             |              | 7-Zip                        | •                   |             |      |
| Sochen    | =  |             | $\mathbb{Z}$ | Edit with Notepad++          |                     |             |      |

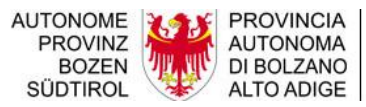

Abteilung Grundbuch, Grund- und Gebäudekataster

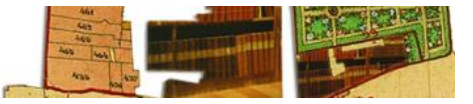

7. Möglichen Linzenvereinbarungen von Windows zustimmen

| 🔯 Pregeo 9 RTAA-Setup                                                                                                    | 23  |  |  |  |
|----------------------------------------------------------------------------------------------------|-----|--|--|--|
| Für die folgenden Komponenten:                                                                                               |     |  |  |  |
| Visualizzatore di rapporti di Microsoft Visual Studio 2010                                                                   |     |  |  |  |
|                                                                                                    |     |  |  |  |
| Lesen Sie den folgenden Lizenzvertrag. Verwenden Sie die BILD-AB-Taste, um<br>Rest des Vertrags anzuzeigen.                  | len |  |  |  |
| CONTRATTO DI LICENZA PER IL SOFTWARE                                                                                         | *   |  |  |  |
| MICROSOFT                                                                                                    |     |  |  |  |
| MICROSOFT REPORTVIEWER 2010                                                                                                  |     |  |  |  |
| Le presenti condizioni di licenza                                                                                            |     |  |  |  |
| Corporation (o in base al luogo di                                                                                           |     |  |  |  |
| residenza del licenziatario, una delle sue                                                                                   |     |  |  |  |
| consociate) e il licenziatario. Il                                                                                           |     |  |  |  |
| 1:                                                                                                    | -   |  |  |  |
| Druckansicht der Microsoft-Software-Lizenzbedingungen                                                                        |     |  |  |  |
| Stimmen Sie den Bedingungen des Lizenzvertrags zu?                                                                           |     |  |  |  |
| Wenn Sie auf "Ich stimme nicht zu" klicken, wird die Installation abgebrochen. Für die<br>Installation müssen Sie zustimmen. |     |  |  |  |
| Ich stimme zu Ich stimme nicht zu                                                                                            |     |  |  |  |

8. In den folgenden Fenstern auf "*Weiter* >" drücken

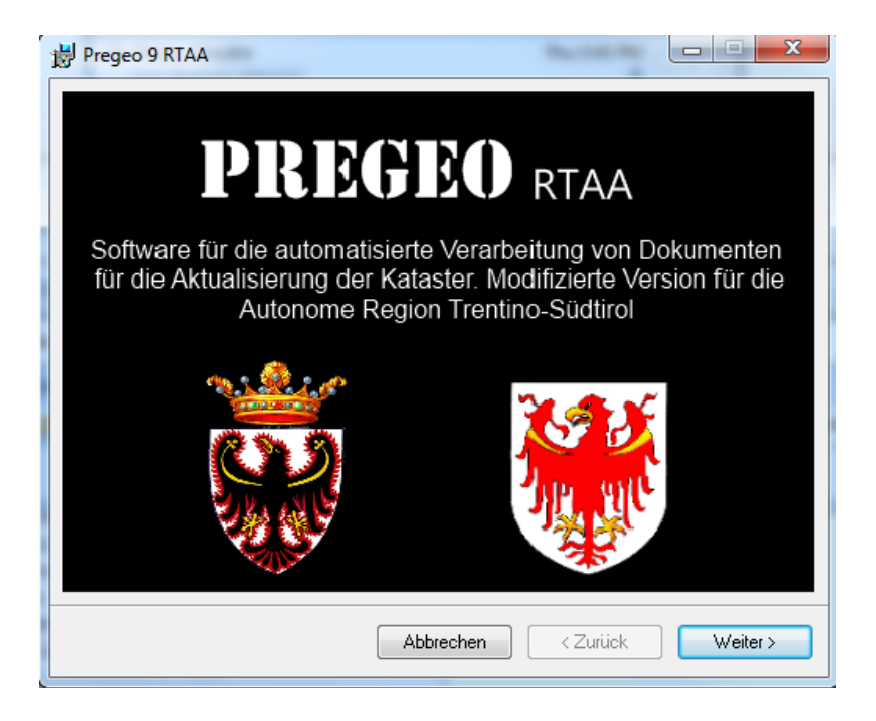

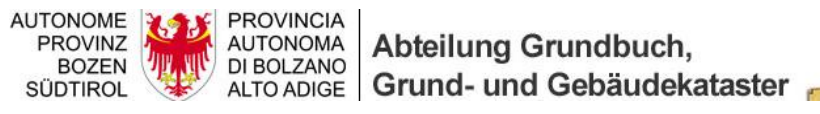

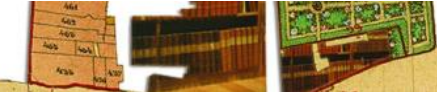

| B Pregeo 9 RTAA                                                                                                    |
|----------------------------------------------------------------------------------------------------|
| Willkommen beim Setup-Assistenten von Pregeo 9<br>RTAA                                                                                                    |
| Der Installer wird Sie durch die zur Installation von Pregeo 9 RTAA erforderlichen Schritte führen.                                                                                                    |
| WARNUNG: Dieses Programm ist durch US-amerikanische Urheberrechtsgesetze und internationale<br>Urheberrechtsverträge geschützt. Unbefugte Vervielfältigung oder unbefugter Vertrieb dieses<br>Programms oder eines Teils davon wird sowohl straf- als auch zivilrechtlich verfolgt und kann<br>schwere Strafen und Schadenersatzforderungen zur Folge haben. |
| Abbrechen <zurück weiter=""></zurück>                                                                                                    |

9. Den Installationsordner auswählen, beachten Sie hierbei die Bemerkungen am Anfang des Dokuments. Weiter ist es möglich das Ausführen von Pregeo auf den aktuellen Benutzer zu beschränken. Nach Auswahl der Kriterien auf "*Weiter* >" drücken.

| B Pregeo 9 RTAA                                                                                                    |                        |                  |  |  |
|----------------------------------------------------------------------------------------------------|------------------------|------------------|--|--|
| Installationsordner wählen                                                                                                    |                        | <b>₩</b> ₩<br>₩₩ |  |  |
| Der Installer wird Pregeo 9 RTAA in folgendem Ordner installieren.<br>Um in diesem Ordner zu installieren, klicken Sie auf "Weiter". Um in einem anderen vorhandenen<br>Ordner zu installieren, geben Sie diesen ein oder klicken Sie auf "Durchsuchen". |                        |                  |  |  |
| Ordn <u>e</u> r:<br>C:\Program Files (x86)\Pregeo 9.0 RTAA\                                                                                                    | Durch                  | isuchen          |  |  |
| Installieren Sie Pregeo 9 RTAA nur für den aktuellen Benutzer<br>Computers.<br>© Alle Benutzer                                                                                                    | oder für alle Benutzer | dieses           |  |  |
| C Aktueller Benutzer                                                                                                    | < Zurück               | Weiter >         |  |  |

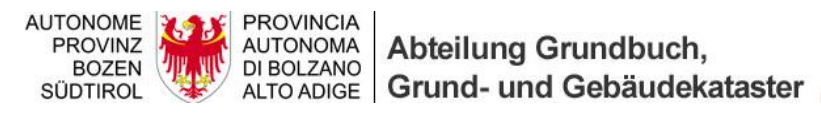

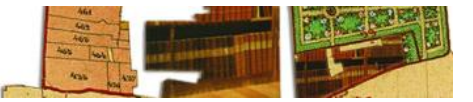

10. Auswahl der Provinz und zweimal auf "Weiter >" drücken um die Installation zu starten

| Pregeo 9 RTAA                   |           | Barris Barris |            |
|---------------------------------|-----------|---------------|------------|
| Provincia                       |           |               | <b>*</b> * |
| Wählen Sie die Provinz Referenz |           |               |            |
| © TRENTO                        |           |               |            |
| BOLZANO                         |           |               |            |
|                                 |           |               |            |
|                                 |           |               |            |
|                                 |           |               |            |
|                                 | Abbrechen | < Zurück      | Weiter >   |

11. Die Installation mit "Schließen" beenden

| ſ | 🛃 Pregeo 9 RTAA                                                                                         |  |
|---|----------------------------------------------------------------------------------------------------|--|
|   | Installation beendet                                                                                    |  |
|   | Pregeo 9 RTAA wurde erfolgreich installiert.                                                            |  |
|   | Klicken Sie auf "Schließen".                                                                            |  |
|   |                                                                                                    |  |
|   | Pruten Sie mit Windows Update, ob wichtige Aktualisierungen für .NET Framework zur Verfugung<br>stehen. |  |
|   | Abbrechen < Zurück Schließen                                                                            |  |

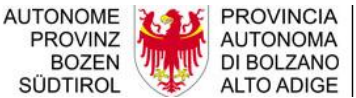

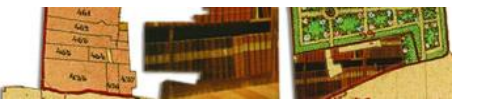

12. Um sicher zu gehen, dass die Installation mit allen Komponenten erfolgreich war, muss die folgende Meldung erscheinen, ansonsten ist MapWinGIS nicht bei der vorhergehenden Installation installiert worden, in diesem Fall ist es von Nöten, Pregeo erneut zu deinstallieren und zuerst MapWinGIS, welches sie auf der OpenKat Seite finden zu installieren.

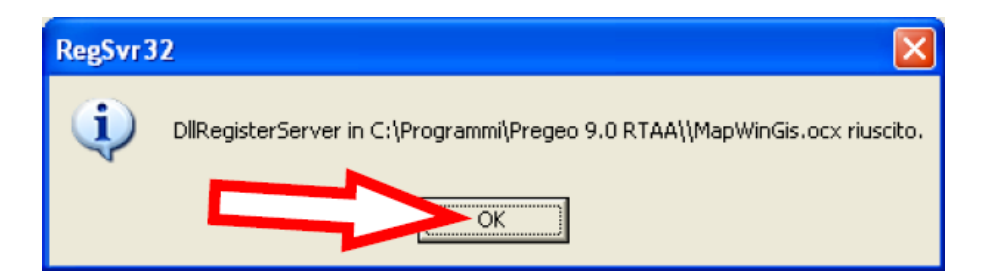

- 13. Mit "*Ok*" bestätigen und auf dem Desktop wird nun der Shortcut von Pregeo sichtbar sein.
- 14. Falls der Installationsordner nicht mit dem vorhergehenden übereinstimmt, ist es von Nöten den zuvor in einem temporären Ort gespeicherten Ordner Data im neuen Installationsordner zu ersetzen, um alle bereits benutzen Register, sowie die TAF beizubehalten.